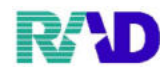

公費入力

## ① 負担者番号には、受給者証の番号をそのまま入力してください。

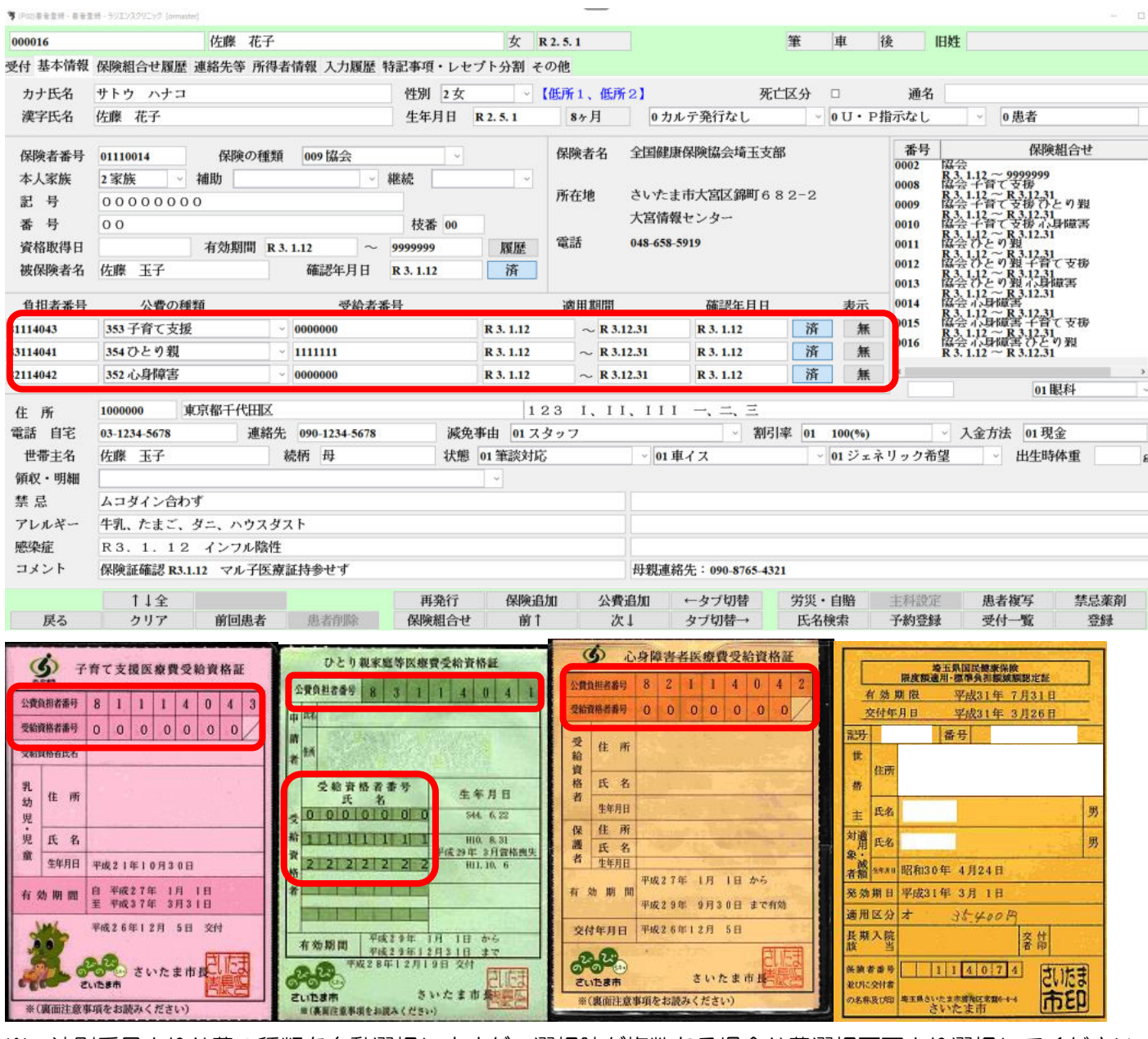

※ 法別番号より公費の種類を自動選択しますが、選択肢が複数ある場合公費選択画面より選択してください。

| **  | 14.35      | <b>特别经常地理学</b> 者 | <b>1</b> 4- |
|-----|------------|------------------|-------------|
| 1 2 | 143<br>243 | 子供社国<br>母子組合     |             |
|     |            |                  |             |
| •   |            | ш                | •           |

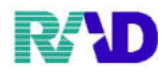

## ② 適用期間を入力します。

適用期間開始日と終了日の入力は生年月日と同じ入力方法で行います。 開始日入力例1:受給者証に記載されている交付年月日または資格取得日などを手入力 開始日入力例2:該当の受給者証で初めて受診した日を入力します。

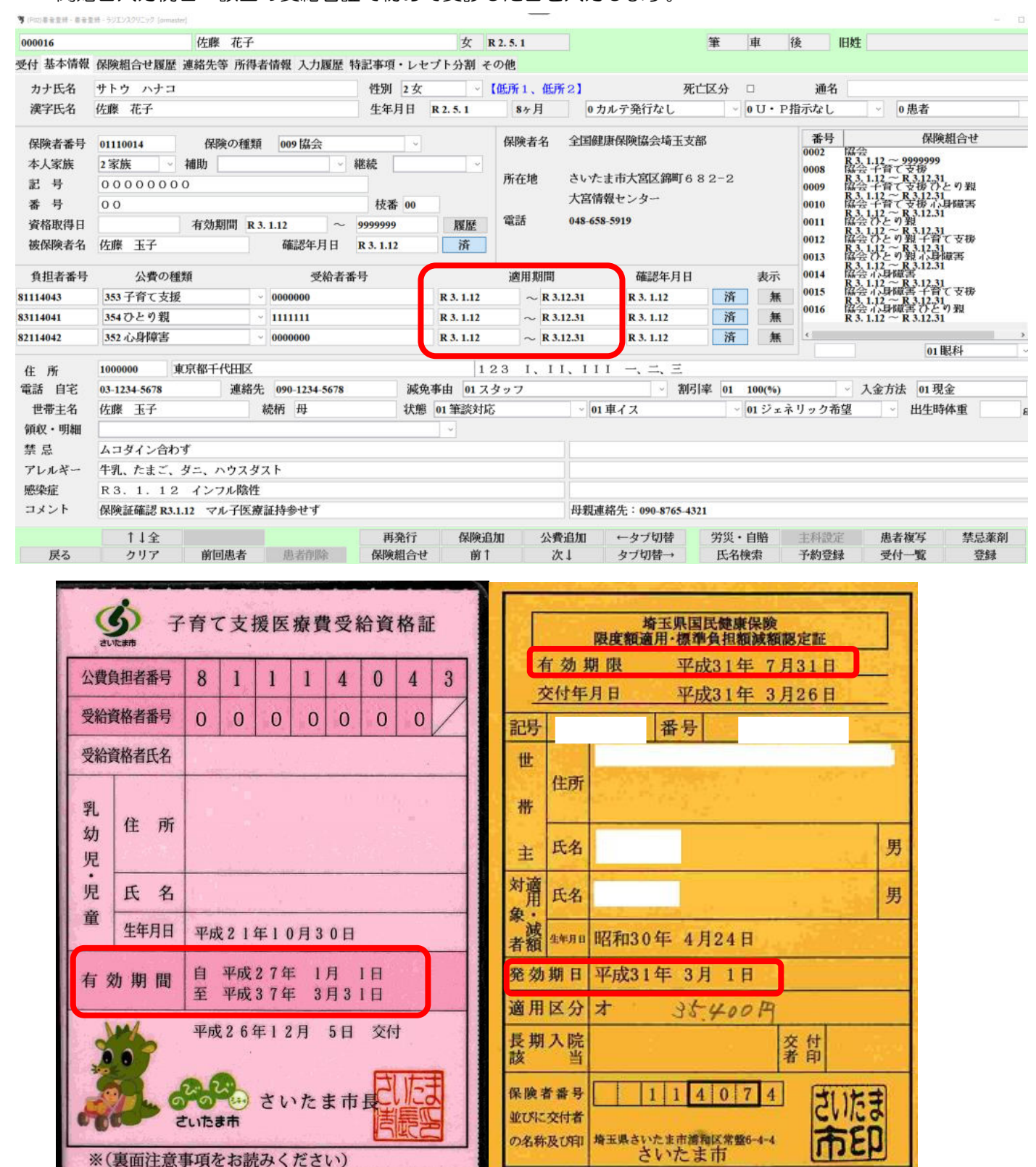

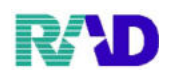

| ひとり親           | 家庭等医规                    | 費受        | 給資        | 格証          |          | -  | 9      | 5   | 心        | 身障   | 書     | 者医         | 療費      | 授利       | 給資   | 格訂     | E              |
|----------------|--------------------------|-----------|-----------|-------------|----------|----|--------|-----|----------|------|-------|------------|---------|----------|------|--------|----------------|
| 公費負担者番号        | 8 3 1                    | 1         | 4         | 0           | 4        | 1  | 公費     | 負担者 | 番号       | 8    | 2     | 1          | 1       | 4        | 0    | 4      | 2              |
| 申 氏名           |                          |           |           |             |          |    | 受給     | 資格者 | 番号       | 0    | 0     | 0          | 0       | 0        | 0    | 0      |                |
| 請<br>者<br>研    |                          |           |           |             |          |    | 受給資    | 住   | 所        |      |       |            |         | -        |      |        |                |
| 受給資格           | 者番号                      | -         | 生生        | 年月          | Н        |    | 格老     | 氏   | 名        |      |       | 1          |         | 1        |      |        |                |
| € 0 0 0 0      |                          | 2         | S4        | 4. 6.       | 22       |    | 自      | 生年  | 月日       |      |       | 1          |         |          | 19.5 | 2      |                |
| 給 1 1 1 1      |                          |           | U1        | 0 9         | 21       |    | 保      | 住   | 所        |      | -     | 1          |         | 4        | -    |        |                |
| 資<br>2 2 2 2 2 | 2 2 3                    | 平成        | 29年<br>HI | 3月<br>1.10. | 資格!<br>0 | 喪失 | 改者     | 氏生年 | 月日       |      | -     |            | 11      |          | 1155 | -      |                |
| 格 者            |                          |           |           |             |          |    | 有      | 効期  | 月間       | 平成平成 | 2 7 1 | 年 1<br>年 9 | 月<br>月3 | 1日<br>0日 | からまで | 有効     | ]              |
| 有効期間           | 平成29年<br>平成29年1<br>9年12月 | 1月<br>2月3 | 1日<br>1日  | からまで        |          |    | 交      | 対年月 | 田        | 平成   | 2 6   | 年12        | 月       | 5日       | Ē    | 51 17- | Ħ              |
|                | *                        | いた        | ŧī        | 古野          | したる      | ŧ  | 0<br>t | の   | (1)<br>市 |      |       | t          | いれ      | とまう      | 市县   | 讔      | STHE<br>STREET |
| ※(裏面注意事項を      | お読みくださ                   | (1)       |           | E           | ILLC2    | 3  | *      | (裏面 | 注意       | 事項を  | お読    | みく         | ださい     | e)       | 174  |        | -              |

## ③ 確認年月日が当月でない場合は、「未」になっているので、クリックし「済」にしてください。

| 000016  | 佐藤 花                               | 子                    |             | 女 F        | R 2. 5. 1       |                 |           | 筆                | 車     | 後                                                                          | 日姓                                  |                        |  |  |
|---------|------------------------------------|----------------------|-------------|------------|-----------------|-----------------|-----------|------------------|-------|----------------------------------------------------------------------------|-------------------------------------|------------------------|--|--|
| 是付 基本情報 | 保険組合せ履歴 連絡先等 所                     | 得者情報 入力履歴            | 特記事項・レセ     | プト分割 そ     | の他              |                 |           |                  |       |                                                                            |                                     |                        |  |  |
| カナ氏名    | サトウ ハナコ                            | 性別 2女                | -           | 【低所1、低所    | 所2】 死亡区分 □ 通名   |                 |           |                  |       |                                                                            |                                     |                        |  |  |
| 漢字氏名    | 佐藤 花子                              | 生年月日                 | 8ヶ月         | 0カルテ発行なし ~ |                 |                 | 0U・P      | 指示なし             | ✓ 0患者 |                                                                            |                                     |                        |  |  |
| 保険者番号   | 01110014 保険の利                      |                      | ~ 保険        |            |                 | 全国健康保険協会埼玉支部    |           |                  | 番号    | 保険組合せ                                                                      |                                     |                        |  |  |
| 本人家族    | 2家族 ~ 補助                           | 継続                   |             |            | さいたま市大宮区錦町682-2 |                 |           |                  | 0002  | 協会<br>R3,1.12 ~ 9999999<br>協会 千首て支援<br>R3,1.12 ~ R3,12,31<br>協会 千首て支援ひとり 親 |                                     |                        |  |  |
| 記号      | 00000000                           |                      |             | 所在地        |                 |                 |           |                  | 0009  |                                                                            |                                     |                        |  |  |
| 番号      | 0.0                                |                      | 枝番 00       |            | 大宮情報センター        |                 |           |                  |       | 0010                                                                       | R3.1.12~R3.12.31<br>協会千首で支援小員障害     |                        |  |  |
| 資格取得日   | 有効期間                               | R 3. 1.12 ~          | 9999999     | 履歴         | 電話              | 048-658-5919    |           |                  |       | 0011                                                                       | 1 協会ひとり親<br>R3.1.12~R3.12.31        |                        |  |  |
| 被保険者名   | 佐藤 玉子                              | 確認年月日                | R 3. 1.12   | 済          |                 |                 |           |                  |       | 0012<br>0013                                                               | 協会ひとの親子<br>R3.1.12~R3.12<br>協会ひとの親心 | ぎて支援<br>31<br>31<br>31 |  |  |
| 負担者番号   | 公費の種類                              | 時                    |             | 適用期間       |                 | 確認年月日           |           | 表示               | 0014  | R3.1.12 ~ R3.12.<br>協会心身障害<br>R3.1.12 ~ R3.12.                             | 31                                  |                        |  |  |
| 1114043 | 353 子育て支援                          | R 3. 1.12            |             | ~ R 3.     | 2.31            | R 3. 1.12       | 済         | 無                | 0015  | 協会小身障害 千音て支援<br>R3.1.12~R3.12.31                                           |                                     |                        |  |  |
| 3114041 | 354ひとり親                            | ~ 1111111            |             | R 3. 1.12  | ~ R 3.          | 2.31            | R 3. 1.12 | 済                | 無     | 0016                                                                       | 協会心身障害ひとり親<br>R 3.1.12 ~ R 3.12.31  |                        |  |  |
| 2114042 | 352 心身障害 ~ 0000000                 |                      | R 3. 1.12   |            | ~ R 3.          | 12.31 R 3. 1.12 |           | 済                | 無     | •                                                                          | 01眼科                                |                        |  |  |
| 住所      | 1000000 東京都千代田区 123 1、11、111 一、二、三 |                      |             |            |                 |                 |           |                  |       |                                                                            |                                     | L DB2APT               |  |  |
| 電話 自宅   | 03-1234-5678 連終                    | 减免                   | 減免事由 01スタッフ |            |                 | ~ 割弓            | 率 01      | 100(%) · 入金方法 01 |       |                                                                            | 現金                                  |                        |  |  |
| 世帯主名    | 佐藤 玉子 続柄 母                         |                      |             | 状態 01 筆談対応 |                 |                 | ~ 01車イス ~ |                  |       | ◇ 01 ジェネリック希望 ◇ 出生時体重                                                      |                                     |                        |  |  |
| 領収・明細   |                                    |                      |             |            |                 |                 |           |                  |       |                                                                            |                                     |                        |  |  |
| 禁 忌     | ムコダイン合わず                           |                      |             |            |                 |                 |           |                  |       |                                                                            |                                     |                        |  |  |
| アレルギー   | 牛乳、たまご、ダニ、ハウス                      |                      |             |            |                 |                 |           |                  |       |                                                                            |                                     |                        |  |  |
| 感染症     | R3.1.12 インフル開                      |                      |             |            |                 |                 |           |                  |       |                                                                            |                                     |                        |  |  |
| コメント    | 保険証確認 R3.1.12 マル子图                 | 母親連絡先: 090-8765-4321 |             |            |                 |                 |           |                  |       |                                                                            |                                     |                        |  |  |
|         | 1↓全                                |                      | 再発行         | 保険追        | 加公費             | 追加              | ←タブ切替     | 労災・              | 自賠    | 主科設定                                                                       | 患者複写                                | 禁忌薬剤                   |  |  |
| 戻る      | クリア 前回患者                           | 患者削除                 | 保険組合せ       | 前1         | 次               | 1               | タブ切替→     | 氏名相              | 剣索    | 予約登録                                                                       | 受付一覧                                | 登録                     |  |  |